## Accessing Teams

- 1. From school or home go to www.washoeschools.net
- 2. Select office 365 Sign In

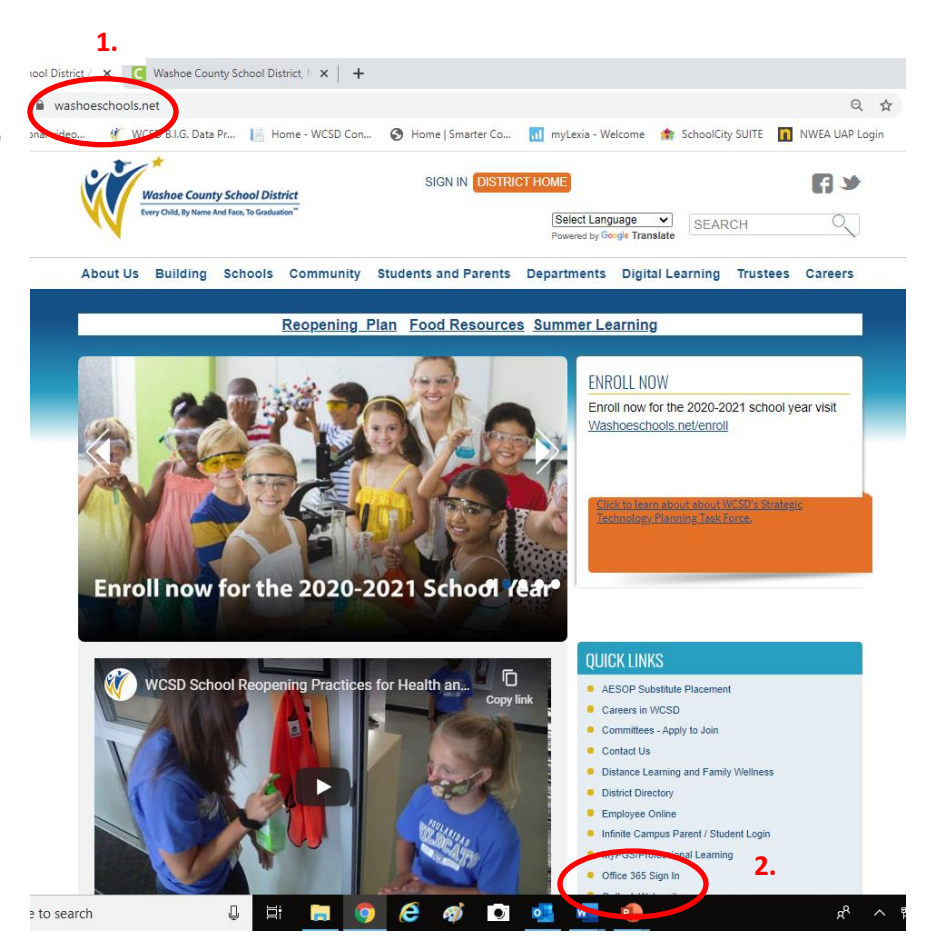

3. Select Teams App

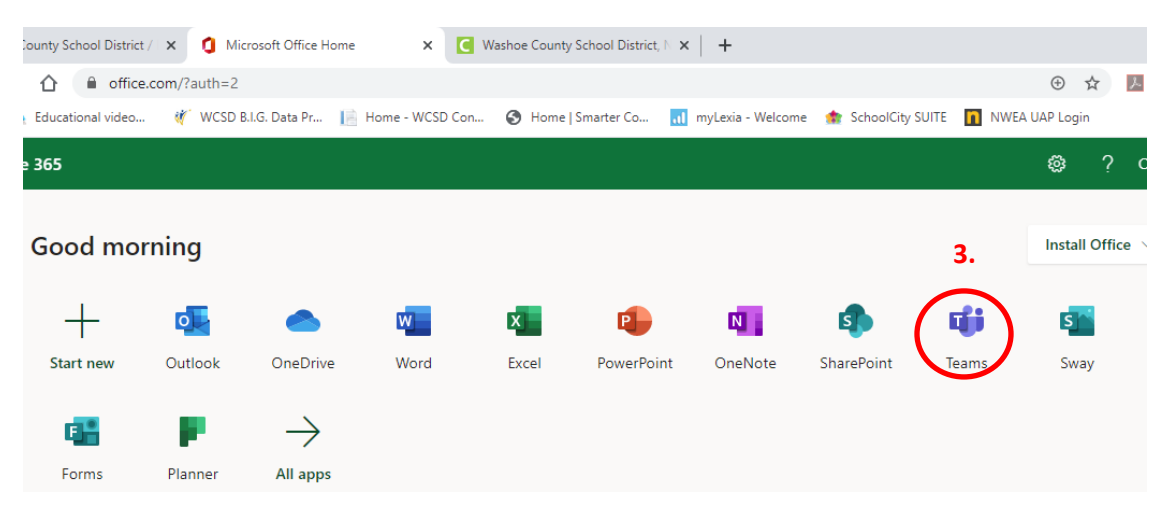

4. If prompted to sign in

Username: <u>studentid@washoeschools.org</u> Password: same as to login at school